# Configurer les services Web Amazon de connexion VTI IPsec ASA

# Contenu

Introduction Configurer AWS Configuration de l'ASA Vérifier et optimiser

# Introduction

Ce document décrit comment configurer une connexion VTI (Adaptive Security Appliance) IPsec. Dans ASA 9.7.1, IPsec VTI a été introduit. Il est limité à sVTI IPv4 sur IPv4 en utilisant IKEv1 dans cette version. Ceci est un exemple de configuration pour que l'ASA se connecte à Amazon Web Services (AWS).

Note: Actuellement, VTI est uniquement pris en charge en mode routé à contexte unique.

# **Configurer AWS**

### Étape 1.

Connectez-vous à la console AWS et accédez au panneau VPC.

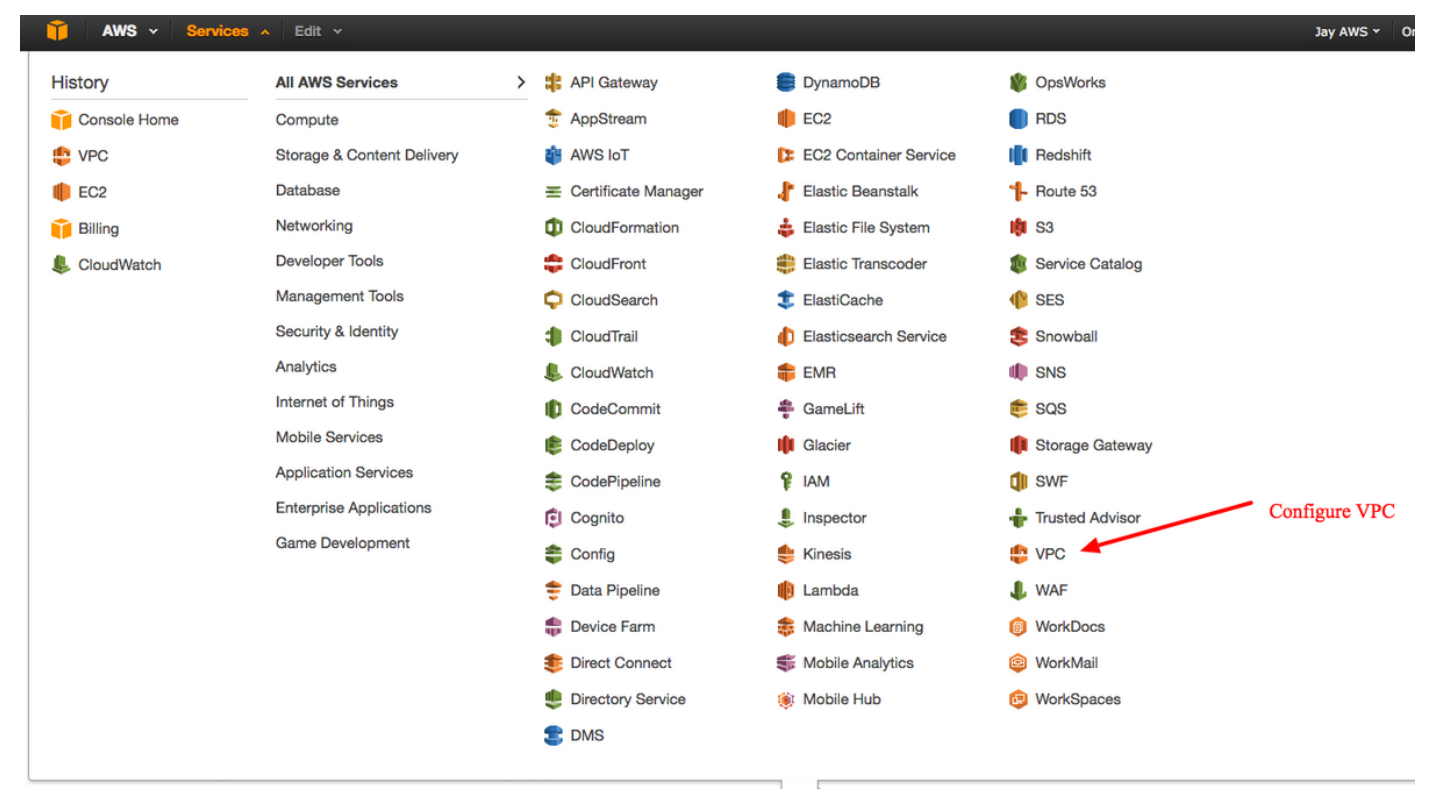

Accédez au tableau de bord VPC

## Étape 2.

Vérifiez qu'un cloud privé virtuel (VPC) est déjà créé. Par défaut, un VPC avec 172.31.0.0/16 est créé. C'est là que les machines virtuelles (VM) seront connectées.

| 🎁 AWS - Servic           | ces 🗸 Edit 🗸 Ja                                                                                                    | y AWS * Oregon * |
|--------------------------|----------------------------------------------------------------------------------------------------|------------------|
| VPC Dashboard            | Create VPC Actions ~                                                                                                    | C                |
| Filter by VPC:           | QSearch VPCs and their proper X                                                                                                    | ≪ < 1 to 1 o     |
| Virtual Private Cloud    | Name  VPC ID  VPC CIDR  VPC CIDR  VP | fault VPC 🗸      |
| Your VPCs                | vpc-e1e00786 available 172.31.0.0/16 dopt-58d5b13c rtb-3a3f9e5d acl-f6844591 Default Yes                                                                                                    | ŝ                |
| Subnets                  |                                                                                                    |                  |
| Route Tables             | vpc-e1e00786 (172.31.0.0/16)                                                                                                    |                  |
| Internet Gateways        | Summary Flow Logs Tags                                                                                                    |                  |
| DHCP Options Sets        | VPC ID: vpc-e1e00786 Network ACL: acl-f6844591                                                                                                    |                  |
| Elastic IPs              | State: available Tenancy: Default                                                                                                    |                  |
| Endpoints                | VPC CIDR: 172.31.0.0/16 DNS resolution: yes                                                                                                    |                  |
| NAT Gateways             | Route table: rtb-3a3/9e5d ClassicLink DNS Support: no                                                                                                    |                  |
| Peering Connections      |                                                                                                    |                  |
|                          |                                                                                                    |                  |
| Security                 |                                                                                                    |                  |
| Network ACLs             |                                                                                                    |                  |
| Security Groups          |                                                                                                    |                  |
| VPN Connections          | Default VPC already created                                                                                                    |                  |
| VENCONNECTIONS           |                                                                                                    |                  |
| Customer Gateways        |                                                                                                    |                  |
| Virtual Private Gateways |                                                                                                    |                  |
| VPN Connections          |                                                                                                    |                  |
|                          |                                                                                                    |                  |

## Étape 3.

Créer une passerelle client. Il s'agit d'un point de terminaison qui représente l'ASA.

| Champ            | Valeur                                                                                                    |
|------------------|----------------------------------------------------------------------------------------------------|
| Balise<br>de nom | C'est juste un nom lisible par l'homme pour reconnaître l'ASA.                                                                                                 |
| Routage          | Dynamique : cela signifie que le protocole BGP (Border Gateway Protocol) sera utilisé pour<br>échanger des informations de routage.                            |
| Adresse<br>IP    | Il s'agit de l'adresse IP publique de l'interface externe de l'ASA.                                                                                            |
| ASN<br>BGP       | Numéro de système autonome du processus BGP qui s'exécute sur l'ASA. Utilisez le 65000, sa si votre organisation possède un numéro de système autonome public. |
|                  |                                                                                                    |

| 🔰 AWS 🗸 Servi            | ces 🗸 Edit 🗸                                                                                                    |  |  |  |  |  |
|--------------------------|----------------------------------------------------------------------------------------------------|--|--|--|--|--|
| VPC Dashboard            | Create Customer Gateway Delete Customer Gateway                                                                                                    |  |  |  |  |  |
| Filter by VPC:     None  | QSearch Customer Gateways a X                                                                                                    |  |  |  |  |  |
| Virtual Private Cloud    | Name A ID - State Type IP Address BGP ASN VPC                                                                                                    |  |  |  |  |  |
| Your VPCs                | Create Customer Gateway ×                                                                                                    |  |  |  |  |  |
| Route Tables             | Specify the Internet-routable IP address for your gateway's external interface; the address must be                                                                                                 |  |  |  |  |  |
| Internet Gateways        | static and may be behind a device performing network address translation (NAT). For dynamic routing, also specify your gateway's Border Gateway Protocol (BGP) Autonomous System Number (ASN); this |  |  |  |  |  |
| Elastic IPs              | can be either a public or private ASN (such as those in the 64512-65534 range).                                                                                                    |  |  |  |  |  |
| Endpoints                | Routing Dynamic I 192.0.2.1                                                                                                    |  |  |  |  |  |
| Peering Connections      | BGP ASN 65000                                                                                                    |  |  |  |  |  |
| Security                 | Cancel Yes, Create                                                                                                    |  |  |  |  |  |
| Network ACLs             |                                                                                                    |  |  |  |  |  |
| Security Groups          |                                                                                                    |  |  |  |  |  |
| VPN Connections          |                                                                                                    |  |  |  |  |  |
| Customer Gateways        | cgw-b778a1a9 (64.100.251.37)                                                                                                    |  |  |  |  |  |
| Virtual Private Gateways | Summary Tags                                                                                                    |  |  |  |  |  |
| VPN Connections          | ID: cgw-b778a1a9 (64.100.251.37)<br>State: deleted                                                                                                    |  |  |  |  |  |
|                          | Type: ipsec.1                                                                                                    |  |  |  |  |  |
|                          | IP address: 64.100.251.37                                                                                                    |  |  |  |  |  |
|                          | VPC:                                                                                                    |  |  |  |  |  |
|                          |                                                                                                    |  |  |  |  |  |
|                          |                                                                                                    |  |  |  |  |  |

## Étape 4.

Créez une passerelle privée virtuelle (VPG). Il s'agit d'un routeur simulé qui est hébergé avec AWS et qui termine le tunnel IPsec.

## Champ Valeur

Balise de nom Nom lisible par l'homme pour reconnaître le VPG.

| 🎁 AWS ~ Servi                   | ces 🗸 Edit 🗸                                                                           |
|---------------------------------|----------------------------------------------------------------------------------------|
| VPC Dashboard<br>Filter by VPC: | Create Virtual Private Gateway Delete Virtual Private Gateway Attach to VPC Detach fro |
| Virtual Private Cloud           | Name - ID - State - Type - VPC                                                         |
| Your VPCs<br>Subnets            | Create Virtual Private Gateway ×                                                       |
| Route Tables                    | A virtual private gateway is the router on the Amazon side of the VPN tunnel.          |
| DHCP Options Sets               | Name tag VPG1                                                                          |
| Elastic IPs                     | Cancel Yes, Create                                                                     |
| Endpoints                       |                                                                                        |
| NAT Gateways                    |                                                                                        |
| Peering Connections             |                                                                                        |
| Security                        |                                                                                        |
| Network ACLs                    |                                                                                        |
| Security Groups                 |                                                                                        |
| VPN Connections                 |                                                                                        |
| Customer Gateways               | Select a virtual private gateway above                                                 |
| Virtual Private Gateways        |                                                                                        |
| VPN Connections                 |                                                                                        |

## Étape 5.

Fixez le VPG au VPC.

Choisissez Virtual Private Gateway, cliquez sur **Attach to VPC**, choisissez le VPC dans la liste déroulante VPC, puis cliquez sur **Yes, Attach**.

| AWS - Servi                             | ces 🗸   Edit 🗸                                                                                                    |
|-----------------------------------------|----------------------------------------------------------------------------------------------------|
| VPC Dashboard<br>Filter by VPC:<br>None | Create Virtual Private Gateway Delete Virtual Private Gateway Attach to VPC Detach from VPC QSearch Virtual Private Gatewa |
| Virtual Private Cloud                   | Name ID - State - Type - VPC -                                                                                             |
| Your VPCs                               | PG1 Vgw-18954du6 detached ipsec.1                                                                                          |
| Subnets                                 | Attach to VPC                                                                                                    |
| Route Tables                            |                                                                                                    |
| Internet Gateways                       | Calest the V/DC to attack to the vistual advante astronom                                                                  |
| DHCP Options Sets                       | Select the VPC to attach to the virtual private gateway                                                                    |
| Elastic IPs                             | VPC vpc-e1e00786 (172.31.0.0/16) 🔽 🕥                                                                                       |
| Endpoints                               | Cancel Ves Attach                                                                                                    |
| NAT Gateways                            |                                                                                                    |
| Peering Connections                     |                                                                                                    |
| Security                                |                                                                                                    |
| Network ACLs                            |                                                                                                    |
| Security Groups                         |                                                                                                    |
| VPN Connections                         |                                                                                                    |
|                                         | vgw-18954d06   VPG1                                                                                                    |
| Customer Gateways                       |                                                                                                    |
| Virtual Private Gateways                | Summary Tags                                                                                                    |
| VPN Connections                         | ID: vgw-18954d06   VPG1<br>State: detached                                                                                 |
|                                         | Type: ipsec.1                                                                                                    |
|                                         | VPC:                                                                                                    |
|                                         |                                                                                                    |
|                                         |                                                                                                    |

# Étape 6.

Créez une connexion VPN.

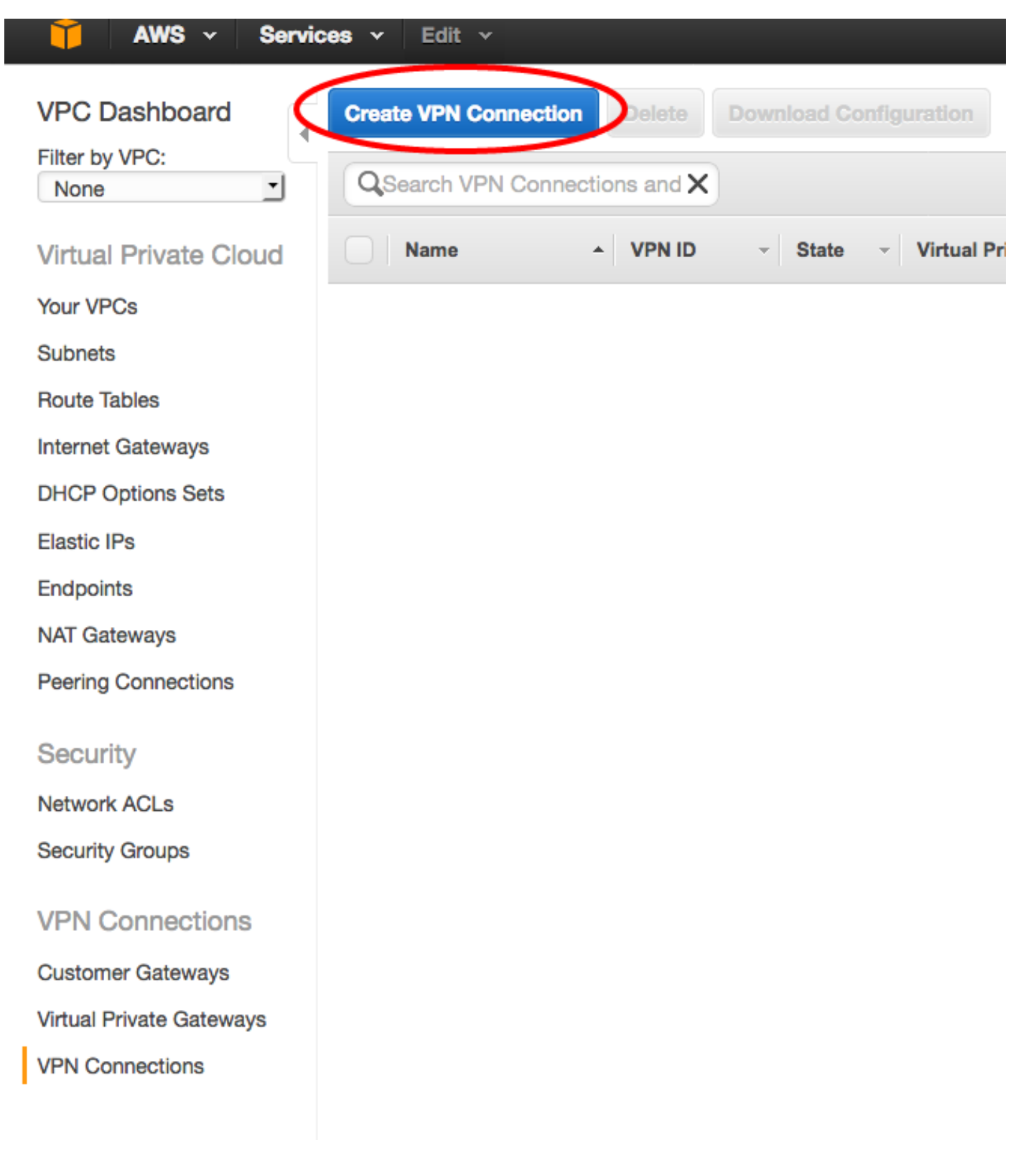

ChampValeurBalise de nomUne étiquette lisible par un humain de la connexion VPN entre AWS et l'ASA.Passerelle privée virtuelleSélectionnez le VPG que vous venez de créer.Passerelle clientCliquez sur la case d'option Existant et sélectionnez la passerelle de l'ASA.Options de routageCliquez sur la case d'option Dynamique (BGP requis).

| AWS 🗸 Service            | es v Edit v                                                                                                    |     |
|--------------------------|----------------------------------------------------------------------------------------------------|-----|
| VPC Dashboard            | Create VPN Connection Delete Download Configuration                                                                                                    |     |
| Filter by VPC:           |                                                                                                    |     |
| None                     |                                                                                                    |     |
| Virtual Private Cloud    | Name         VPN ID         Virtual Private Gateway         Customer Gateway                                                                                                    |     |
| Your VPCs                | You do not ha                                                                                                    | ive |
| Subnets                  |                                                                                                    |     |
| Route Tables             | Create VPN Connection ×                                                                                                    |     |
| Internet Gateways        |                                                                                                    |     |
| DHCP Options Sets        | Select the virtual private gateway and customer gateway that you would like to connect via a VPN connection. You must have entered the virtual private gateway and your customer gateway information already. |     |
| Elastic IPs              |                                                                                                    |     |
| Endpoints                | Virtual Private Gateway vow-18954d06   VPG1                                                                                                    |     |
| NAT Gateways             | Customer Gateway • Existing New                                                                                                    |     |
| Peering Connections      | cgw-837fa69d (64.100.251.37)   ASAVTI                                                                                                    |     |
|                          | Specify the routing for the VPN Connection (Help me choose)                                                                                                    |     |
| Security                 | Routing Options Opnamic (requires BGP) Static                                                                                                    |     |
| Network ACLs             | VPN connection charges apply once this step is complete. View Rates                                                                                                    |     |
| Security Groups          |                                                                                                    |     |
| VPN Connections          | Cancel Yes, Create                                                                                                    |     |
|                          |                                                                                                    |     |
| Customer Gateways        |                                                                                                    |     |
| virtual Private Gateways |                                                                                                    |     |
| VPN Connections          |                                                                                                    |     |

## Étape 7.

Configurez la table de routage pour propager les routes apprises du VPG (via BGP) dans le VPC.

| AWS - Servic             | ces v Edit v                                               |
|--------------------------|------------------------------------------------------------|
| VPC Dashboard            | Create Route Table Delete Route Table Set As Main Table    |
| Filter by VPC:           | QSearch Route Tables and their X                           |
| Virtual Private Cloud    | Name   Route Table ID   Keylicitly Associal  Main  VPC     |
| Your VPCs                | rtb-3a3f9e5d 0 Subnets Yes vpc-e1e00786 (172.31.0.0/16)    |
| Subnets                  |                                                            |
| Route Tables             |                                                            |
| Internet Gateways        | rtb-3a3f9e5d                                               |
| DHCP Options Sets        |                                                            |
| Elastic IPs              | Summary Routes Subnet Associations Bottle Propagation Tags |
| Endpoints                | Cancel Save                                                |
| NAT Gateways             | Virtual Private Gateway Propagate                          |
| Peering Connections      | vgw-d19f47cf                                               |
| Security                 | vgw-18954d06   VPG1                                        |
| Network ACLs             |                                                            |
| Security Groups          |                                                            |
| VPN Connections          |                                                            |
| Customer Gateways        |                                                            |
| Virtual Private Gateways |                                                            |
| VPN Connections          |                                                            |
|                          |                                                            |
|                          |                                                            |

## Étape 8.

Téléchargez la configuration suggérée. Choisissez les valeurs ci-dessous afin de générer une configuration de type VTI.

ChampValeurFournisseurCisco Systems, Inc.PlateformeRouteurs de la gamme ISRle logiciel Cisco IOS IOS 12.4+

| 🎁 AWS 🗸 Servi                           | ces 🗸 Edit 🗸                                                                        |
|-----------------------------------------|-------------------------------------------------------------------------------------|
| VPC Dashboard<br>Filter by VPC:<br>None | Create VPN Connection Delete Download Configuration                                 |
| Virtual Private Cloud                   | Name - VPN ID - State - Virtual Private Gateway - Customer Gateway                  |
| Your VPCs                               | VPNtoASA vpn-7c79606e available vgw-18954d06   VPG1 cgw-837fa69d (64.1              |
| Subnets                                 |                                                                                     |
| Route Tables                            |                                                                                     |
| Internet Gateways                       | Download Configuration ×                                                            |
| DHCP Options Sets                       | Please choose the configuration to download based on your type of sustamer dataway  |
| Elastic IPs                             | Prease choose the conliguration to download based on your type of customer gateway. |
| Endpoints                               | Pick Vendor Cisco Systems, Inc. 1                                                   |
| NAT Gateways                            | IOS Software IOS 12.4+ J                                                            |
| Peering Connections                     |                                                                                     |
| Security                                | Cancel Yes, Download                                                                |
| Network ACLs                            |                                                                                     |
| Security Groups                         |                                                                                     |
| VPN Connections                         |                                                                                     |
| Customer Gateways                       |                                                                                     |
| Virtual Private Gateways                |                                                                                     |
| VPN Connections                         |                                                                                     |
|                                         |                                                                                     |

# Configuration de l'ASA

Une fois la configuration téléchargée, une conversion est nécessaire.

## Étape 1.

crypto isakmp policy to crypto ikev1 policy. Une seule politique est nécessaire puisque la politique 200 et la politique 201 sont identiques.

| <b>Configuration suggérée</b><br>crypto isakmp policy 200<br>cryptage aes 128                                                                                     | Par                                                                                                    |
|----------------------------------------------------------------------------------------------------|----------------------------------------------------------------------------------------------------|
| authentication pre-share<br>groupe 2<br>28800 à vie<br>hash sha<br>sortir<br>crypto isakmp policy 201<br>cryptage aes 128<br>authentication pre-share<br>groupe 2 | crypto ikev1 enable outside<br>crypto ikev1 policy 10<br>authentication pre-share<br>aes de chiffrement<br>hash sha<br>groupe 2<br>28800 à vie |

```
28800 à vie
hash sha
sortir
```

### Étape 2.

crypto ipsec transformer-set en crypto ipsec ikev1 transformer-set. Un seul jeu de transformation est nécessaire car les deux jeux de transformation sont identiques.

#### Configuration suggérée

```
crypto ipsec transformer-set ipsec-prop-vpn-
7c79606e-0 esp-aes 128 esp-sha-hmac
tunnel de mode
sortir
crypto ipsec transformer-set ipsec-prop-vpn-
7c79606e-1 esp-aes 128 esp-sha-hmac
tunnel de mode
sortir
```

Par

### Étape 3.

crypto ipsec profile to crypto ipsec profile. Un seul profil est nécessaire car les deux profils sont identiques.

| Configuration suggérée                                                                     | Par                                             |
|--------------------------------------------------------------------------------------------|-------------------------------------------------|
| crypto ipsec profile ipsec-vpn-7c79606e-0                                                  |                                                 |
| set pfs group2                                                                             |                                                 |
| set security-association life seconds 3600<br>set transformation ipsec-prop-vpn-7c79606e-0 | crypto ipsec profile AWS                        |
| sortir                                                                                     | set ikevi transformer-set AWS<br>set pfs group? |
| crypto ipsec profile ipsec-vpn-7c79606e-1                                                  | set security-association life                   |
| set pfs group2                                                                             | seconds 3600                                    |
| set security-association life seconds 3600                                                 |                                                 |
| set transformation ipsec-prop-vpn-7c79606e-1                                               |                                                 |
| sortir                                                                                     |                                                 |

## Étape 4.

crypto keyring et crypto isakmp profile doivent être convertis en tunnel-group one pour chaque tunnel.

```
Configuration suggérée
                                                           Par
crypto keyring-vpn-7c79606e-0
                                                           tunnel-group
                                                           52.34.205.227 type ip
 adresse locale 64.100.251.37
adresse de clé prépartagée 52.34.205.227 clé QZhh90Bjf
                                                          121
sortir
                                                           tunnel-group
1
                                                           52.34.205.227 ipsec-
crypto isakmp profile isakmp-vpn-7c79606e-0
                                                           attribute
 adresse locale 64.100.251.37
                                                            QZhh90Bjf à clé pré-
match identity address 52.34.205.227
                                                           partagée ikev1
keyring-vpn-7c79606e-0
                                                            isakmp keepalive
sortir
                                                           threshold 10 retry 10
ļ
                                                           tunnel-group
crypto keyring-vpn-7c79606e-1
                                                           52.37.194.219 type ip
```

```
adresse locale 64.100.251.37
                                                          121
adresse de clé prépartagée 52.37.194.219 clé JjxCWy4Ae
                                                          tunnel-group
sortir
                                                          52.37.194.219 ipsec-
!
                                                          attribute
crypto isakmp profile isakmp-vpn-7c79606e-1
                                                           ikev1 clé pré-partag
adresse locale 64.100.251.37
                                                          JjxCWy4Ae
match identity address 52.37.194.219
                                                           isakmp keepalive
keyring-vpn-7c79606e-1
                                                          threshold 10 retry 10
sortir
```

#### Étape 5.

La configuration du tunnel est presque identique. L'ASA ne prend pas en charge la commande ip tcp adjust-mss ou ip virtual-reassembly.

#### Configuration suggérée

```
interface Tunnel1
 adresse ip 169.254.13.190 255.255.255.252
 ip virtual-reassembly
 source du tunnel 64.100.251.37
destination du tunnel 52.34.205.227
tunnel mode ipsec ipv4
 tunnel protection ipsec profile ipsec-vpn-
7c79606e-0
 ip tcp adjust-mss 1387
no shutdown
sortir
1
interface Tunnel2
 adresse ip 169.254.12.86 255.255.255.252
 ip virtual-reassembly
 source du tunnel 64.100.251.37
destination du tunnel 52.37.194.219
tunnel mode ipsec ipv4
 tunnel protection ipsec profile ipsec-vpn-
7c79606e-1
 ip tcp adjust-mss 1387
no shutdown
 sortir
```

#### Par interface Tunnell nomif AWS1 adresse ip 169.254.13.190 255.255.255.252 interface source du tunnel externe destination du tunnel 52.34.205.227 tunnel mode ipsec ipv4 tunnel protection ipsec profi AWS 1 interface Tunnel2 nomif AWS2 adresse ip 169.254.12.86 255.255.255.252 interface source du tunnel externe destination du tunnel 52.37.194.219 tunnel mode ipsec ipv4 tunnel protection ipsec profi AWS

### Étape 6.

Dans cet exemple, l'ASA annonce uniquement le sous-réseau interne (192.168.1.0/24) et reçoit le sous-réseau dans AWS (172.31.0.0/16).

#### Configuration suggérée

```
routeur bgp 65000
voisin 169.254.13.189 distant-as 7224
neighbor 169.254.13.189 activate
voisin 169.254.13.189 temporisateurs 10 30 30
address-family ipv4 unicast
voisin 169.254.13.189 distant-as 7224
voisin 169.254.13.189 temporisateurs 10 30 30
neighbor 169.254.13.189 default-originate
```

#### Par

```
routeur bgp 65000
bgp log-neighbor-changes
timers bgp 10 30 0
address-family ipv4 unic
voisin 169.254.12.85
distant-as 7224
neighbor 169.254.12.85
activate
```

```
neighbor 169.254.13.189 activate
  neighbor 169.254.13.189 reconfiguration logicielle
entrante
  réseau 0.0.0.0
  sortir
 sortir
                                                       voisin 169.254.13.189
routeur bqp 65000
voisin 169.254.12.85 distant-as 7224
                                                     distant-as 7224
neighbor 169.254.12.85 activate
                                                       neighbor 169.254.13.189
voisin 169.254.12.85 temporisateurs 10 30 30
                                                     activate
 address-family ipv4 unicast
                                                       réseau 192.168.1.0
  voisin 169.254.12.85 distant-as 7224
                                                      no auto-summary
  voisin 169.254.12.85 temporisateurs 10 30 30
                                                      aucune synchronisation
  neighbor 169.254.12.85 default-originate
                                                      exit-address-family
  neighbor 169.254.12.85 activate
  neighbor 169.254.12.85 soft-reconfiguration
entrante
  réseau 0.0.0.0
  sortir
 sortir
```

## Vérifier et optimiser

#### Étape 1.

Confirmez que l'ASA établit les associations de sécurité IKEv1 avec les deux points d'extrémité à AWS. L'état de la SA doit être MM\_ACTIVE.

```
ASA# show crypto ikev1 sa
IKEv1 SAs:
  Active SA: 2
  Rekey SA: 0 (A tunnel will report 1 Active and 1 Rekey SA during rekey)
Total IKE SA: 2
 IKE Peer: 52.37.194.219
1
  Type : L2L Role : initiator
                        State : MM_ACTIVE
   Rekey : no
  IKE Peer: 52.34.205.227
2
                       Role : initiator
  Type : L2L
   Rekey : no
                        State : MM_ACTIVE
ASA#
```

### Étape 2.

Vérifiez que les SA IPsec sont installées sur ASA. Il doit y avoir un SPI entrant et sortant installé pour chaque homologue et il doit y avoir des compteurs de recouvrement et de décodage incrémentés.

```
ASA# show crypto ipsec sa
interface: AWS1
Crypto map tag: __vti-crypto-map-5-0-1, seq num: 65280, local addr: 64.100.251.37
```

access-list \_\_vti-def-acl-0 extended permit ip any any local ident (addr/mask/prot/port): (0.0.0.0/0.0.0.0/0/0) remote ident (addr/mask/prot/port): (0.0.0.0/0.0.0/0/0) current\_peer: 52.34.205.227 #pkts encaps: 2234, #pkts encrypt: 2234, #pkts digest: 2234 #pkts decaps: 1234, #pkts decrypt: 1234, #pkts verify: 1234 #pkts compressed: 0, #pkts decompressed: 0 #pkts not compressed: 2234, #pkts comp failed: 0, #pkts decomp failed: 0 #pre-frag successes: 0, #pre-frag failures: 0, #fragments created: 0 #PMTUs sent: 0, #PMTUs rcvd: 0, #decapsulated frgs needing reassembly: 0 #TFC rcvd: 0, #TFC sent: 0 #Valid ICMP Errors rcvd: 0, #Invalid ICMP Errors rcvd: 0 #send errors: 0, #recv errors: 0 local crypto endpt.: 64.100.251.37/4500, remote crypto endpt.: 52.34.205.227/4500 path mtu 1500, ipsec overhead 82(52), media mtu 1500 PMTU time remaining (sec): 0, DF policy: copy-df ICMP error validation: disabled, TFC packets: disabled current outbound spi: 874FCCF3 current inbound spi : 5E653906 inbound esp sas: spi: 0x5E653906 (1583692038) transform: esp-aes esp-sha-hmac no compression in use settings ={L2L, Tunnel, NAT-T-Encaps, PFS Group 2, IKEv1, VTI, } slot: 0, conn\_id: 73728, crypto-map: \_\_vti-crypto-map-5-0-1 sa timing: remaining key lifetime (kB/sec): (4373986/2384) IV size: 16 bytes replay detection support: Y Anti replay bitmap: **Oxfffffff Oxfffffff** outbound esp sas: spi: 0x874FCCF3 (2270153971) transform: esp-aes esp-sha-hmac no compression in use settings ={L2L, Tunnel, NAT-T-Encaps, PFS Group 2, IKEv1, VTI, } slot: 0, conn\_id: 73728, crypto-map: \_\_vti-crypto-map-5-0-1 sa timing: remaining key lifetime (kB/sec): (4373986/2384) IV size: 16 bytes replay detection support: Y Anti replay bitmap: 0x0000000 0x0000001 interface: AWS2 Crypto map tag: \_\_vti-crypto-map-6-0-2, seq num: 65280, local addr: 64.100.251.37 access-list \_\_vti-def-acl-0 extended permit ip any any local ident (addr/mask/prot/port): (0.0.0.0/0.0.0.0/0/0) remote ident (addr/mask/prot/port): (0.0.0.0/0.0.0.0/0/0) current\_peer: 52.37.194.219 #pkts encaps: 1230, #pkts encrypt: 1230, #pkts digest: 1230 #pkts decaps: 1230, #pkts decrypt: 1230, #pkts verify: 1230 #pkts compressed: 0, #pkts decompressed: 0 #pkts not compressed: 1230, #pkts comp failed: 0, #pkts decomp failed: 0 #pre-frag successes: 0, #pre-frag failures: 0, #fragments created: 0 #PMTUs sent: 0, #PMTUs rcvd: 0, #decapsulated frgs needing reassembly: 0 #TFC rcvd: 0, #TFC sent: 0 #Valid ICMP Errors rcvd: 0, #Invalid ICMP Errors rcvd: 0 #send errors: 0, #recv errors: 0

```
local crypto endpt.: 64.100.251.37/4500, remote crypto endpt.: 52.37.194.219/4500
 path mtu 1500, ipsec overhead 82(52), media mtu 1500
 PMTU time remaining (sec): 0, DF policy: copy-df
 ICMP error validation: disabled, TFC packets: disabled
 current outbound spi: DC5E3CA8
 current inbound spi : CB6647F6
inbound esp sas:
 spi: 0xCB6647F6 (3412477942)
    transform: esp-aes esp-sha-hmac no compression
    in use settings ={L2L, Tunnel, NAT-T-Encaps, PFS Group 2, IKEv1, VTI, }
    slot: 0, conn_id: 77824, crypto-map: __vti-crypto-map-6-0-2
    sa timing: remaining key lifetime (kB/sec): (4373971/1044)
    IV size: 16 bytes
    replay detection support: Y
    Anti replay bitmap:
     OxFFFFFFFF OxFFFFFFF
outbound esp sas:
 spi: 0xDC5E3CA8 (3697163432)
     transform: esp-aes esp-sha-hmac no compression
     in use settings ={L2L, Tunnel, NAT-T-Encaps, PFS Group 2, IKEv1, VTI, }
    slot: 0, conn_id: 77824, crypto-map: __vti-crypto-map-6-0-2
    sa timing: remaining key lifetime (kB/sec): (4373971/1044)
    IV size: 16 bytes
    replay detection support: Y
    Anti replay bitmap:
     0x0000000 0x0000001
```

#### Étape 3.

Sur l'ASA, vérifiez que les connexions BGP sont établies avec AWS. Le compteur State/PfxRcd doit être 1 car AWS annonce le sous-réseau 172.31.0.0/16 vers l'ASA.

ASA# show bgp summary BGP router identifier 192.168.1.55, local AS number 65000 BGP table version is 5, main routing table version 5 2 network entries using 400 bytes of memory 3 path entries using 240 bytes of memory 3/2 BGP path/bestpath attribute entries using 624 bytes of memory 1 BGP AS-PATH entries using 24 bytes of memory 0 BGP route-map cache entries using 0 bytes of memory 0 BGP filter-list cache entries using 0 bytes of memory BGP using 1288 total bytes of memory BGP activity 3/1 prefixes, 4/1 paths, scan interval 60 secs V AS MsgRcvd MsgSent TblVer InQ OutQ Up/Down State/PfxRcd Neighbor 7224 1332 1161 5 0 0 03:41:31 1 169.254.12.85 4 7224 1335 1164 169.254.13.189 4 5 0 0 03:42:02 1

#### Étape 4.

Sur l'ASA, vérifiez que la route vers 172.31.0.0/16 a été apprise via les interfaces de tunnel. Ce résultat montre qu'il existe deux chemins vers 172.31.0.0 à partir de l'homologue 169.254.12.85 et 169.254.13.189. Le chemin vers 169.254.13.189 via le tunnel 2 (AWS2) est préféré en raison de la métrique inférieure.

ASA# show bgp

|    | Network     | Next Hop       | Metric | LocPrf | Weight | Path   |  |
|----|-------------|----------------|--------|--------|--------|--------|--|
| *  | 172.31.0.0  | 169.254.12.85  | 200    |        | 0      | 7224 i |  |
| *> |             | 169.254.13.189 | 100    |        | 0      | 7224 i |  |
| *> | 192.168.1.0 | 0.0.0.0        | 0      |        | 32768  | i      |  |

#### ASA# show route

Codes: L - local, C - connected, S - static, R - RIP, M - mobile, B - BGP D - EIGRP, EX - EIGRP external, O - OSPF, IA - OSPF inter area N1 - OSPF NSSA external type 1, N2 - OSPF NSSA external type 2 E1 - OSPF external type 1, E2 - OSPF external type 2, V - VPN i - IS-IS, su - IS-IS summary, L1 - IS-IS level-1, L2 - IS-IS level-2 ia - IS-IS inter area, \* - candidate default, U - per-user static route o - ODR, P - periodic downloaded static route, + - replicated route Gateway of last resort is 64.100.251.33 to network 0.0.0.0

```
S*
         0.0.0.0 0.0.0.0 [1/0] via 64.100.251.33, outside
С
         64.100.251.32 255.255.255.224 is directly connected, outside
L
         64.100.251.37 255.255.255.255 is directly connected, outside
С
         169.254.12.84 255.255.255.252 is directly connected, AWS2
L
        169.254.12.86 255.255.255.255 is directly connected, AWS2
        169.254.13.188 255.255.255.252 is directly connected, AWS1
С
        169.254.13.190 255.255.255.255 is directly connected, AWS1
T.
        172.31.0.0 255.255.0.0 [20/100] via 169.254.13.189, 03:52:55
в
С
         192.168.1.0 255.255.255.0 is directly connected, inside
Τ.
         192.168.1.55 255.255.255.255 is directly connected, inside
```

#### Étape 5.

Afin de s'assurer que le trafic qui retourne d'AWS suit un chemin symétrique, configurez une route-map pour correspondre au chemin préféré et ajustez BGP pour modifier les routes annoncées.

```
route-map toAWS1 permit 10
set metric 100
exit
!
route-map toAWS2 permit 10
set metric 200
exit
!
router bgp 65000
address-family ipv4 unicast
neighbor 169.254.12.85 route-map toAWS2 out
neighbor 169.254.13.189 route-map toAWS1 out
files 0
```

#### Étape 6.

Sur l'ASA, vérifiez que 192.168.1.0/24 est annoncé à AWS.

ASA# show bgp neighbors 169.254.12.85 advertised-routes

```
r RIB-failure, S Stale, m multipath

Origin codes: i - IGP, e - EGP, ? - incomplete

Network Next Hop Metric LocPrf Weight Path

*> 172.31.0.0 169.254.13.189 100 0 7224 i

*> 192.168.1.0 0.0.0.0 0 32768 i

Total number of prefixes 2

ASA# show bgp neighbors 169.254.13.189 advertised-routes

BGP table version is 5, local router ID is 192.168.1.55

Status codes: s suppressed, d damped, h history, * valid, > best, i - internal,

r RIB-failure, S Stale, m multipath

Origin codes: i - IGP, e - EGP, ? - incomplete

Network Next Hop Metric LocPrf Weight Path

*> 192.168.1.0 0.0.0.0 0 32768 i

Total number of prefixes 1
```

### Étape 7.

Dans AWS, vérifiez que les tunnels pour la connexion VPN sont UP et que les routes sont apprises de l'homologue. Vérifiez également que la route a été propagée dans la table de routage.

| 🎁 AWS 🗸 Servie           | Des v Edit v                                                                                                    | Jay AWS 👻 |
|--------------------------|----------------------------------------------------------------------------------------------------|-----------|
| VPC Dashboard            | Create VPN Connection Delete Download Configuration                                                                                            |           |
| None                     | QSearch VPN Connections and X                                                                                                    |           |
| Virtual Private Cloud    | Name  VPN ID  VIrtual Private Gateway  Customer Gateway  Vustomer Gateway  VPC  VPC                                                            | Routing   |
| Your VPCs                | VPNtoASA vpn-7c79606e available vgw-18954006   VPG1 cgw-837fa69d (64.100.251.37   JASAVTI 64.100.251.37   ipsec.1 vpc-e1e00786 (172.31.0.0/16) | Dynamic   |
| Subnets                  |                                                                                                    |           |
| Route Tables             |                                                                                                    |           |
| Internet Gateways        |                                                                                                    |           |
| DHCP Options Sets        |                                                                                                    |           |
| Elastic IPs              |                                                                                                    |           |
| Endpoints                |                                                                                                    |           |
| NAT Gateways             |                                                                                                    |           |
| Peering Connections      | vpn-7c79606e   VPNtoASA                                                                                                    |           |
| Security                 | Summary Tunnel Details Static Routes Tags                                                                                                    |           |
| Network ACLs             | VPN Tunnel IP Address Status Status Last Changed Details                                                                                       |           |
| Security Groups          | Tunnel 1 52.34.205.227 UP 2016-10-18 14:23 UTC+ 1 BGP ROUTES                                                                                   |           |
| VPN Connections          | Tunnel 2 52.37.194.219 UP 2016-10-18 14:23 UTC- 1 BGP ROUTES                                                                                   |           |
| Customer Gateways        |                                                                                                    |           |
| Virtual Private Gateways |                                                                                                    |           |
| VPN Connections          |                                                                                                    |           |

| T AWS V Services V Edit V |                                                         |              |            |             |               |         |            |                    |             |   |
|---------------------------|---------------------------------------------------------|--------------|------------|-------------|---------------|---------|------------|--------------------|-------------|---|
| VPC Dashboard             | Create Route Table Delete Route Table Set As Main Table |              |            |             |               |         |            |                    |             |   |
| None                      | QSearch Route Tables and their X                        |              |            |             |               |         |            |                    |             |   |
| Virtual Private Cloud     | Name                                                    | <b>▲</b>     | Route Ta   | ible ID 🚽 I | Explicitly As | ssocial | Main 👻     | VPC                |             | - |
| Your VPCs                 |                                                         | 1            | rtb-3a3f9e | e5d (       | 0 Subnets     |         | Yes        | vpc-e1e00786 (172. | .31.0.0/16) |   |
| Subnets                   |                                                         |              |            |             |               |         |            |                    |             |   |
| Route Tables              |                                                         |              |            |             |               |         |            |                    |             |   |
| Internet Gateways         |                                                         |              |            |             |               |         |            |                    |             |   |
| DHCP Options Sets         |                                                         |              |            |             |               |         |            |                    |             |   |
| Elastic IPs               |                                                         |              |            |             |               |         |            |                    |             |   |
| Endpoints                 |                                                         |              |            |             |               |         |            |                    |             |   |
| NAT Gateways              |                                                         |              |            |             |               |         |            |                    |             |   |
| Peering Connections       | rtb-3a3f9e5d                                            |              |            |             |               |         |            |                    |             |   |
| Security                  | Summary                                                 | Route        | s          | Subnet Asso | ciations      | Route P | ropagation | Tags               |             |   |
| Network ACLs              | Edit                                                    |              |            |             |               |         |            |                    |             |   |
| Security Groups           | Destination                                             | Target       | Status     | Propagate   | d             |         |            |                    |             |   |
| VPN Connections           | 172.31.0.0/16                                           | local        | Active     | No          |               |         |            |                    |             |   |
| Customer Gateways         | 0.0.0/0                                                 | igw-e5ad1481 | Active     | No          |               |         |            |                    |             |   |
| Virtual Private Gateways  | 192.168.1.0/24                                          | vgw-18954d06 | Active     | Yes         |               |         |            |                    |             |   |
| VPN Connections           |                                                         |              |            |             |               |         |            |                    |             |   |